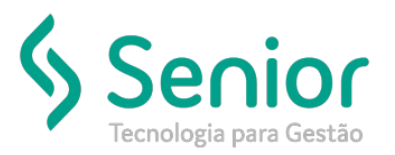

## Banco de Soluções

O que ocorre?

Permissão para filtrar informações da empresa no CRM;

## O que fazer para resolver?

Permissão no CFG;

Onde e como fazer para resolver?

• Abrir o módulo: CRM;

.

- Caminho: Com >> Movimentação >> Atendimento ao Cliente;
- Acessar o cadastro de cliente, filtrar o cadastro de usuários, em seguida procurar o grupo relacionamento ao cliente, em seguida na guia geral marcar a
  opção onde permite ter acesso a todas as empresas, ou selecionar as empresas especificas para o usuário.

| 8 <u>C</u> ada | astros   | <u>M</u> ovimenta | ações <u>S</u> a | aídas | <u>U</u> tilitários | Usuá <u>r</u> ios | Ajuda | a Sa   | <u>i</u> r do Sistema |            |                |         |          |      |             |           |
|----------------|----------|-------------------|------------------|-------|---------------------|-------------------|-------|--------|-----------------------|------------|----------------|---------|----------|------|-------------|-----------|
| Início         | Aten     | ndimento à C      | liente 🕅         | 3     |                     |                   |       |        |                       |            |                |         |          |      |             |           |
|                | 0        | 0 6               | 00               | •     |                     | <mark>∎\$</mark>  |       |        |                       |            |                |         |          |      |             |           |
| Dados          | Filtro   | s                 |                  |       |                     |                   |       |        |                       |            |                |         |          |      |             |           |
|                | Empre    | sa 8              | FLN -            |       |                     |                   |       | Q      | Atend                 | limento    |                |         |          |      |             |           |
|                | Clier    | nte               |                  |       |                     |                   | -     | Q      | Data do Atend         | imento     | 1_1            | 4       | té 📃     |      | -           |           |
| Filial         | que Aten | de                |                  |       |                     |                   | •     | 9      | Próximo C             | ontato     |                | 4       | té 🗌     |      | -           |           |
| 1              | Funcioná | rio               |                  |       |                     |                   | •     | 0      | Tipo de C             | ontato     | Ambos          | •       | Cliente  | Ambo | s           | •         |
| Тіро А         | tendimen | nto               |                  |       |                     |                   | •     | 0      | Situação Atend        | imento     | Ambos          | Form    | a Atend. | Ambo | s           | -         |
| Motivo A       | tendimen | nto               | -                |       |                     |                   | -     | 0      | - Opções p            | ara filtra | r Observaçõ    | es      | _        |      |             |           |
| Grupo          | Econômi  | ico               | -                |       |                     |                   | -     | 0      | Tipo Pe               | squisa     | Contido no te: | xto 🗨   | •        |      |             |           |
| ase de l       | Negociac | ão                |                  |       |                     |                   | 1     | 0      |                       | Texto      |                |         |          |      |             | ^         |
| Quest.         | Pós-Vend | ja 🔤              |                  |       |                     |                   | -     | 0      |                       |            |                |         |          |      |             | ~         |
| Empres         | sa/ At   | tendimento        | Cliente          |       |                     |                   | Us    | suário | [[                    | Data do    | Atendimento    | Próximo | Contato  | 1    | Tipo de Ate | endimento |

F

Acessar rotina abaixo para liberar a permissão as empresas;

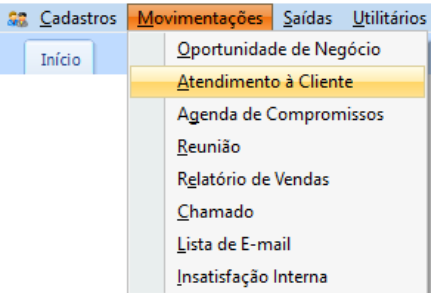

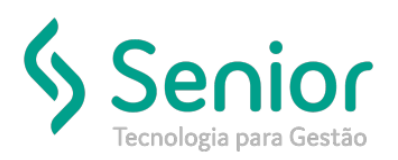

## Banco de Soluções

• Após acessar o perfil do usuário localizar o grupo de relacionamento de clientes e dar permissão para a empresa 8;

| <u>Cadastros</u> <u>Movimentações</u> <u>Saídas</u> <u>U</u> tilitários U | Jsuários Ajuda   | a Sajr do Sistema         |                             |
|---------------------------------------------------------------------------|------------------|---------------------------|-----------------------------|
| Início Cadastro de Perfil do Usuário 🔯                                    |                  |                           |                             |
|                                                                           | 🖸 📊              |                           |                             |
| Dados Fitros LOG                                                          |                  |                           |                             |
| ódigo Descrição                                                           | Apelido          | Grupo de Configurações    | Supervisor Responsável      |
| 1 ADMINISTRADOR                                                           | ADM              | Relacionamento de Cliente | <ul> <li>SOFTRAN</li> </ul> |
| Geral Chamados                                                            |                  |                           |                             |
|                                                                           |                  |                           | Empresas Autorizadas        |
| Permitir Ter Acesso à Todas as Empresas                                   |                  |                           | 1-CXS - TRANSPOR            |
| Brévénes Contatos                                                         | -                |                           | 2-SAO - TRANSPOR            |
| Proximos Contatos                                                         |                  |                           | S-CWB - TRANSPOR            |
| Avisar Próximos Contatos                                                  |                  |                           | 6-BLU - TRANSPORT           |
| Visualizar os próximos contatos de todos os usu                           | ários            |                           | 7-CPNTESTETE - TR           |
| Aviesr com                                                                |                  |                           | V S-LAJ - TRANSPOR          |
| dias de antecedencia.                                                     |                  |                           | 11-LDA - TRANSPOR           |
|                                                                           |                  |                           | 12-ITA - TRANSPORT          |
| Reuniões                                                                  |                  |                           | 13-BAU - TRANSPORT          |
| Permitir incluir novos assuntos na Reunião                                |                  |                           | 14-FLN - TRANSPOR           |
| Dermitir incluir comentários em reuniñas encerrad                         | 90               |                           | 15-RP - TRANSPORT           |
|                                                                           | 03               |                           | V 16-VIX - TRANSPOR         |
| Permitir visualizar comentários                                           |                  |                           | 18-BHZ - TRANSPOR           |
|                                                                           |                  |                           | 19-JDF - TRANSPOR           |
|                                                                           |                  |                           | 20-PPY - TRANSPOR           |
| Agenda                                                                    |                  |                           | 21-UDI - TRANSPORT          |
| Permite concluir comentários da visita                                    |                  |                           | 22-NHA - TRANSPOR           |
|                                                                           |                  |                           | 23-SMA - TRANSPOR           |
|                                                                           |                  |                           | 24-JVL - TRANSPOR           |
| Permissões no Portal                                                      |                  |                           | ZS-JUN - TRANSPOR           |
|                                                                           |                  |                           | 27-CRA TRANSPOR             |
| Permite acessar a rotina de Abertura de Oportuni                          | idade de Negócio |                           | 28-FOR - TRANSPOR           |
| Permite acessar a rotina de Consulta de Oportuni                          | idade de Necócio |                           | 29-TXF - TRANSPOR           |
| rennice acessar a fotna de consulta de oportuni                           | dade de Negocio  |                           | 30-ALE - TRANSPOR           |

## Pronto, permissão dada a usuária para a empresa 8.

| State Cadastros                                                                                                    |                                                                                                    |                                                                                                    |                     |                            |                                                                                                    |                                                                                                    |                  |                                                                                                    |                                                                                                    |
|----------------------------------------------------------------------------------------------------|----------------------------------------------------------------------------------------------------|----------------------------------------------------------------------------------------------------|---------------------|----------------------------|----------------------------------------------------------------------------------------------------|----------------------------------------------------------------------------------------------------|------------------|----------------------------------------------------------------------------------------------------|----------------------------------------------------------------------------------------------------|
|                                                                                                    | <u>M</u> ovimenta                                                                                          | ções <u>S</u> aídas                                                                                                    | <u>U</u> tilitários | Usuá <u>r</u> ios <u>A</u> | juda Sa <u>i</u> r do Sisten                                                                                                    | าล                                                                                                    |                  |                                                                                                    |                                                                                                    |
| Início At                                                                                                    | tendimento à C                                                                                             | liente 🔀                                                                                                    |                     |                            |                                                                                                    |                                                                                                    |                  |                                                                                                    |                                                                                                    |
| 000                                                                                                    |                                                                                                    |                                                                                                    | 00                  | L.I.                       |                                                                                                    |                                                                                                    |                  |                                                                                                    |                                                                                                    |
|                                                                                                    |                                                                                                    |                                                                                                    |                     | <u>.</u>                   |                                                                                                    |                                                                                                    |                  |                                                                                                    |                                                                                                    |
| Dados Fil                                                                                                    | iltros                                                                                                    |                                                                                                    |                     |                            |                                                                                                    |                                                                                                    |                  |                                                                                                    |                                                                                                    |
| Emt                                                                                                    | presa 8                                                                                                    | IN .                                                                                                    |                     | 1                          | - Q At                                                                                                    | endimento                                                                                                    |                  |                                                                                                    |                                                                                                    |
|                                                                                                    | liente                                                                                                    | ,                                                                                                    |                     |                            |                                                                                                    | andimento / /                                                                                                    |                  |                                                                                                    |                                                                                                    |
| Filial que At                                                                                                    | tende                                                                                                    |                                                                                                    |                     |                            |                                                                                                    |                                                                                                    |                  |                                                                                                    |                                                                                                    |
| Funcio                                                                                                    |                                                                                                    | -                                                                                                    |                     |                            |                                                                                                    |                                                                                                    |                  | -                                                                                                    |                                                                                                    |
| Funcio                                                                                                    |                                                                                                    | _                                                                                                    |                     |                            |                                                                                                    | le Contato Ambos                                                                                                    | Cliente Amb      | •                                                                                                    |                                                                                                    |
| l ipo Atendim                                                                                                    | nento                                                                                                    | _                                                                                                    |                     |                            | Situação Ate                                                                                                    | endimento (Ambos                                                                                                    | Forma Atend. Amb | 0S 💌                                                                                                    |                                                                                                    |
| Motivo Atendim                                                                                                    | mento                                                                                                    | _                                                                                                    |                     |                            |                                                                                                    | Perquire Contido no te                                                                                                    | es vito vito     |                                                                                                    |                                                                                                    |
| Grupo Econô                                                                                                    | ômico                                                                                                    |                                                                                                    |                     |                            |                                                                                                    | Taxta                                                                                                    |                  |                                                                                                    |                                                                                                    |
| Fase de Negoci                                                                                                    | ação                                                                                                    |                                                                                                    |                     |                            | - ○                                                                                                    | Texto                                                                                                    |                  |                                                                                                    |                                                                                                    |
| Quest. Pós-Ve                                                                                                    | 'enda                                                                                                    |                                                                                                    |                     |                            | ▼ Q                                                                                                    |                                                                                                    |                  | ¥                                                                                                    |                                                                                                    |
| Empresa                                                                                                    | Atendimente                                                                                                |                                                                                                    |                     |                            |                                                                                                    |                                                                                                    |                  |                                                                                                    |                                                                                                    |
| and a second                                                                                                    | Atendimento                                                                                                | Cliente                                                                                                    |                     |                            | Usuário                                                                                                    | Data do Atendimento                                                                                                    | Próximo Contato  | Tipo de Atendimento                                                                                                    | Forma Atend                                                                                                    |
| ► 8                                                                                                    | Atendimento 4                                                                                              | Cliente                                                                                                    |                     |                            | Usuário<br>FLGEORGE                                                                                                    | Data do Atendimento<br>09/05/2019                                                                                                    | Próximo Contato  | Tipo de Atendimento<br>Cotação de Frete                                                                                                    | Forma Atena<br>Telefone                                                                                                    |
| 8                                                                                                    | 4 5                                                                                                    | Cliente                                                                                                    |                     |                            | Usuário<br>FLGEORGE<br>FLVANESSA                                                                                                    | Data do Atendimento<br>09/05/2019<br>09/05/2019                                                                                                    | Próximo Contato  | Tipo de Atendimento<br>Cotação de Frete<br>Cotação de Frete                                                                                                    | Forma Atend<br>Telefone<br>E-mail                                                                                                    |
| ► 8<br>8<br>8                                                                                                    | 4<br>5<br>6                                                                                                | Cliente<br>[<br>]                                                                                                    |                     |                            | Usuário<br>FLGEORGE<br>FLVANESSA<br>FLGEORGE                                                                                                    | Data do Atendimento<br>09/05/2019<br>09/05/2019<br>09/05/2019                                                                                                    | Próximo Contato  | Tipo de Atendimento<br>Cotação de Frete<br>Cotação de Frete<br>Cotação de Frete                                                                                                    | Forma Atend<br>Telefone<br>E-mail<br>Telefone                                                                                                    |
| ▶ 8<br>8<br>8<br>8                                                                                                    | 4<br>5<br>6<br>7                                                                                           | Cliente<br>Cliente<br>Cliente<br>Cliente<br>Cliente<br>Cliente                                                                                                    |                     |                            | Usuário<br>FLGEORGE<br>FLVANESSA<br>FLGEORGE<br>FLGEORGE                                                                                                    | Data do Atendimento<br>09/05/2019<br>09/05/2019<br>09/05/2019<br>09/05/2019                                                                                                    | Próximo Contato  | Tipo de Atendimento<br>Cotação de Frete<br>Cotação de Frete<br>Cotação de Frete<br>Solicitação de Coleta                                                                                                    | Forma Atene<br>Telefone<br>E-mail<br>Telefone<br>Telefone                                                                                            |
| <ul> <li>Bit (1)</li> <li>Bit (2)</li> <li>Bit (2)</li></ul> | 4<br>5<br>6<br>7<br>7                                                                                      | Cliente<br>(<br>f<br>C                                                                                                    |                     |                            | Usuário<br>FLGEORGE<br>FLVANESSA<br>FLGEORGE<br>FLGEORGE<br>FLGEORGE                                                                                                    | Data do Atendimento           09/05/2019           09/05/2019           09/05/2019           09/05/2019           09/05/2019           09/05/2019           09/05/2019           09/05/2019           09/05/2019           09/05/2019 | Próximo Contato  | Tipo de Atendimento<br>Cotação de Frete<br>Cotação de Frete<br>Cotação de Frete<br>Solicitação de Coleta<br>Consulta Conhecimentos/Notas                                                                                                    | Forma Atend<br>Telefone<br>E-mail<br>Telefone<br>Telefone<br>Telefone                                                                                |
| ▶ 8<br>8<br>8<br>8<br>8<br>8<br>8<br>8<br>8<br>8<br>8                                                                                                    | 4<br>5<br>6<br>7<br>7<br>9                                                                                 | Cliente<br>[<br>[<br>[<br>[<br>[                                                                                                    |                     |                            | Usuário<br>FLGEORGE<br>FLVANESSA<br>FLGEORGE<br>FLGEORGE<br>FLGEORGE<br>FLVANESSA                                                                                           | Data do Atendimento<br>09/05/2019<br>09/05/2019<br>09/05/2019<br>09/05/2019<br>09/05/2019<br>09/05/2019                                                                                                    | Próximo Contato  | Tipo de Atendimento<br>Cotação de Frete<br>Cotação de Frete<br>Cotação de Frete<br>Solicitação de Coleta<br>Consulta Conhecimentos/Notas<br>Solicitação de Coleta                                                                                                    | Forma Atend<br>Telefone<br>E-mail<br>Telefone<br>Telefone<br>Telefone<br>Telefone                                                                    |
| ▶ 8<br>8<br>8<br>8<br>8<br>8<br>8<br>8<br>8<br>8<br>8<br>8<br>8<br>8<br>8                                                                                                    | 4<br>5<br>6<br>7<br>7<br>9<br>10                                                                           | Cliente                                                                                                    |                     |                            | Usuário<br>FLGEORGE<br>FLVANESSA<br>FLGEORGE<br>FLGEORGE<br>FLGEORGE<br>FLVANESSA<br>FLGEORGE                                                                               | Data do Atendimento<br>09/05/2019<br>09/05/2019<br>09/05/2019<br>09/05/2019<br>09/05/2019<br>09/05/2019<br>09/05/2019<br>09/05/2019                                                                                                   | Próximo Contato  | Tipo de Atendimento<br>Cotação de Frete<br>Cotação de Frete<br>Solicitação de Frete<br>Solicitação de Coleta<br>Consulta Conhecimentos/Notas<br>Solicitação de Coleta<br>Cotação de Frete                                                                                                    | Forma Atend<br>Telefone<br>E-mail<br>Telefone<br>Telefone<br>Telefone<br>E-mail                                                                      |
| ▶ 8<br>8<br>8<br>8<br>8<br>8<br>8<br>8<br>8<br>8<br>8<br>8<br>8<br>8<br>8<br>8<br>8<br>8<br>8                                                                                                    | 4<br>5<br>6<br>7<br>7<br>9<br>10<br>10                                                                     | Cliente  Cliente Cliente  Cliente Cliente Clie |                     |                            | Usuário<br>FLGEORGE<br>FLVANESSA<br>FLGEORGE<br>FLGEORGE<br>FLGEORGE<br>FLVANESSA<br>FLGEORGE<br>FLGEORGE<br>FLGEORGE                                                       | Data do Atendimento<br>09/05/2019<br>09/05/2019<br>09/05/2019<br>09/05/2019<br>09/05/2019<br>09/05/2019<br>09/05/2019<br>09/05/2019<br>09/05/2019                                                                                     | Próximo Contato  | Tipo de Atendimento<br>Cotação de Frete<br>Cotação de Frete<br>Solicitação de Frete<br>Solicitação de Coleta<br>Consulta Conhecimentos/Notas<br>Solicitação de Coleta<br>Cotação de Frete<br>Cotação de Frete                                                                                                    | Forma Atend<br>Telefone<br>E-mail<br>Telefone<br>Telefone<br>Telefone<br>E-mail<br>E-mail                                                            |
| ▶ 8<br>8<br>8<br>8<br>8<br>8<br>8<br>8<br>8<br>8<br>8<br>8<br>8<br>8<br>8<br>8<br>8<br>8<br>8                                                                                                    | 4<br>5<br>6<br>7<br>7<br>9<br>10<br>10<br>11                                                               | Cliente                                                                                                    |                     |                            | Usuário<br>FLGEORGE<br>FLVANESSA<br>FLGEORGE<br>FLGEORGE<br>FLGEORGE<br>FLGEORGE<br>FLGEORGE<br>FLVANESSA<br>FLGEORGE<br>FLVANESSA<br>EL DATDICIA                           | Data do Atendimento<br>09/05/2019<br>09/05/2019<br>09/05/2019<br>09/05/2019<br>09/05/2019<br>09/05/2019<br>09/05/2019<br>09/05/2019<br>09/05/2019<br>09/05/2019                                                                       | Próximo Contato  | Tipo de Atendimento<br>Cotação de Frete<br>Cotação de Frete<br>Solicitação de Frete<br>Solicitação de Coleta<br>Consulta Conhecimentos/Notas<br>Solicitação de Coleta<br>Cotação de Frete<br>Cotação de Frete<br>Cotação de Frete                                                                                  | Forma Atend<br>Telefone<br>E-mail<br>Telefone<br>Telefone<br>Telefone<br>E-mail<br>E-mail<br>E-mail                                                  |
| ► • • • • • • • • • • • • • • • • • • •                                                                                                    | Atendimend<br>4<br>5<br>6<br>7<br>7<br>9<br>10<br>10<br>11<br>11<br>13                                     | Cliente C  T  T  C  T  C  C  C  C  C  C  C  C                                                                                                    |                     |                            | Usuário<br>FLGEORGE<br>FLVANESSA<br>FLGEORGE<br>FLGEORGE<br>FLGEORGE<br>FLGEORGE<br>FLGEORGE<br>FLVANESSA<br>FLPATRICIA<br>FLVANESSA                                        | Data do Atendimento<br>09/05/2019<br>09/05/2019<br>09/05/2019<br>09/05/2019<br>09/05/2019<br>09/05/2019<br>09/05/2019<br>09/05/2019<br>09/05/2019<br>09/05/2019<br>09/05/2019                                                         | Próximo Contato  | Tipo de Atendimento<br>Cotação de Frete<br>Cotação de Frete<br>Solicitação de Coleta<br>Consulta Conhecimentos/Notas<br>Solicitação de Coleta<br>Cotação de Frete<br>Cotação de Frete<br>Cotação de Frete<br>Solicitação de Coleta<br>Consulta Conhecimentos/Notas                                                 | Forma Atend<br>Telefone<br>E-mail<br>Telefone<br>Telefone<br>E-mail<br>E-mail<br>Telefone<br>E-mail<br>Telefone<br>E-mail                            |
| No.000         No.000                                                                                                    | Atendimento<br>4<br>5<br>6<br>7<br>7<br>7<br>9<br>10<br>10<br>10<br>11<br>11<br>13<br>16<br>17             | Cliente                                                                                                    |                     |                            | Usuário<br>FLGEORGE<br>FLVANESSA<br>FLGEORGE<br>FLGEORGE<br>FLGEORGE<br>FLGEORGE<br>FLGEORGE<br>FLVANESSA<br>FLPATRICIA<br>FLVANESSA<br>FLVANESSA                           | Data do Atendimento<br>09/05/2019<br>09/05/2019<br>09/05/2019<br>09/05/2019<br>09/05/2019<br>09/05/2019<br>09/05/2019<br>09/05/2019<br>09/05/2019<br>09/05/2019<br>09/05/2019                                                         | Próximo Contato  | Tipo de Atendimento<br>Cotação de Frete<br>Cotação de Frete<br>Solicitação de Coleta<br>Consulta Conhecimentos/Notas<br>Solicitação de Coleta<br>Cotação de Frete<br>Cotação de Frete<br>Solicitação de Coleta<br>Consulta Conhecimentos/Notas<br>Solicitação de Coleta                                            | Forma Atend<br>Telefone<br>E-mail<br>Telefone<br>Telefone<br>E-mail<br>E-mail<br>E-mail<br>Telefone<br>E-mail<br>Telefone                            |
| ▶         8           ▲         8           ▲         8           ▲         8           ▲         8           ▲         8           ▲         8           ▲         8           ▲         8           ▲         8           ▲         8           ▲         8           ▲         8           ▲         8           ▲         8                                                                                                    | Atendimento<br>4<br>5<br>6<br>7<br>7<br>7<br>9<br>10<br>10<br>10<br>10<br>11<br>11<br>13<br>16<br>17<br>18 | Cliente  C  T  C  C  C  C  C  C  C  C  C  C  C                                                                                                    |                     |                            | Usuário<br>FLGEORGE<br>FLVANESSA<br>FLGEORGE<br>FLGEORGE<br>FLGEORGE<br>FLGEORGE<br>FLGEORGE<br>FLVANESSA<br>FLPATRICIA<br>FLVANESSA<br>FLVANESSA<br>FLVANESSA<br>FLVANESSA | Data do Atendimento<br>09/05/2019<br>09/05/2019<br>09/05/2019<br>09/05/2019<br>09/05/2019<br>09/05/2019<br>09/05/2019<br>09/05/2019<br>09/05/2019<br>09/05/2019<br>09/05/2019<br>09/05/2019                                           | Próximo Contato  | Tipo de Atendimento<br>Cotação de Frete<br>Cotação de Frete<br>Solicitação de Coleta<br>Consulta Conhecimentos/Notas<br>Solicitação de Coleta<br>Cotação de Frete<br>Cotação de Frete<br>Cotação de Frete<br>Solicitação de Coleta<br>Consulta Conhecimentos/Notas<br>Solicitação de Coleta                        | Forma Ateni<br>Telefone<br>E-mail<br>Telefone<br>Telefone<br>E-mail<br>E-mail<br>E-mail<br>Telefone<br>E-mail<br>Telefone<br>Telefone<br>Telefone    |
| No.000         No.000                                                                                                    | Atendimento<br>4<br>5<br>6<br>7<br>7<br>7<br>9<br>10<br>10<br>10<br>11<br>11<br>13<br>16<br>17<br>18<br>19 | Cliente  C  T  F  V  S                                                                                                    |                     |                            | Usuário<br>FLGEORGE<br>FLVANESSA<br>FLGEORGE<br>FLGEORGE<br>FLGEORGE<br>FLGEORGE<br>FLGEORGE<br>FLVANESSA<br>FLPATRICIA<br>FLVANESSA<br>FLVANESSA<br>FLVANESSA<br>FLVANESSA | Data do Atendimento<br>09/05/2019<br>09/05/2019<br>09/05/2019<br>09/05/2019<br>09/05/2019<br>09/05/2019<br>09/05/2019<br>09/05/2019<br>09/05/2019<br>09/05/2019<br>09/05/2019<br>09/05/2019                                           | Próximo Contato  | Tipo de Atendimento<br>Cotação de Frete<br>Cotação de Frete<br>Solicitação de Coleta<br>Consulta Conhecimentos/Notas<br>Solicitação de Coleta<br>Cotação de Frete<br>Cotação de Frete<br>Solicitação de Coleta<br>Solicitação de Coleta<br>Solicitação de Coleta<br>Solicitação de Coleta<br>Solicitação de Coleta | Forma Atenci<br>Telefone<br>E-mail<br>Telefone<br>Telefone<br>E-mail<br>E-mail<br>Telefone<br>E-mail<br>Telefone<br>Telefone<br>Telefone<br>Telefone |